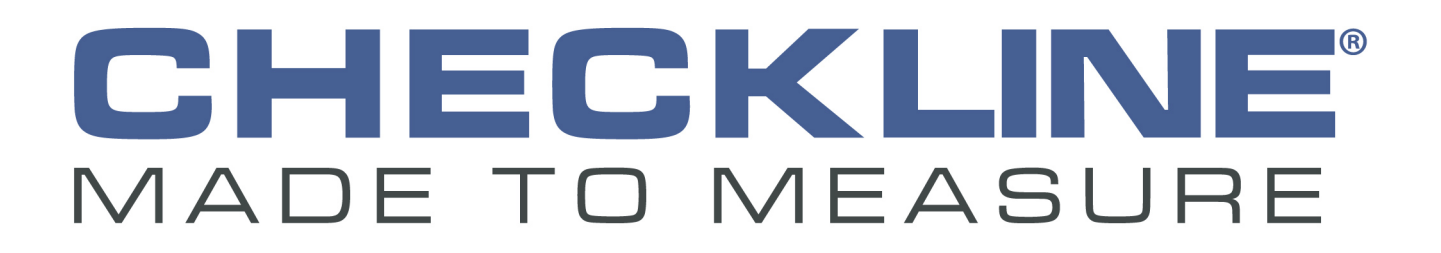

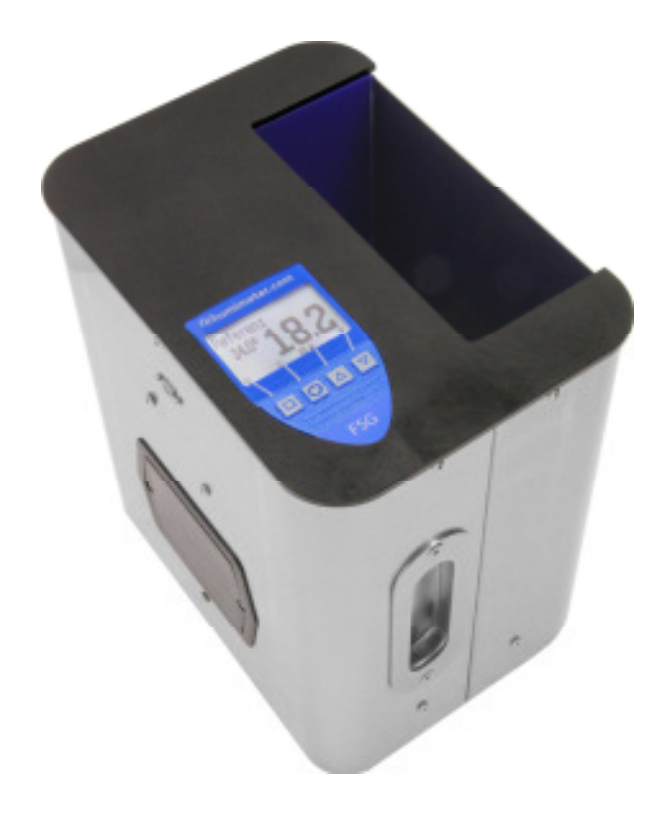

# **Instruction Manual**

#### Design of the device

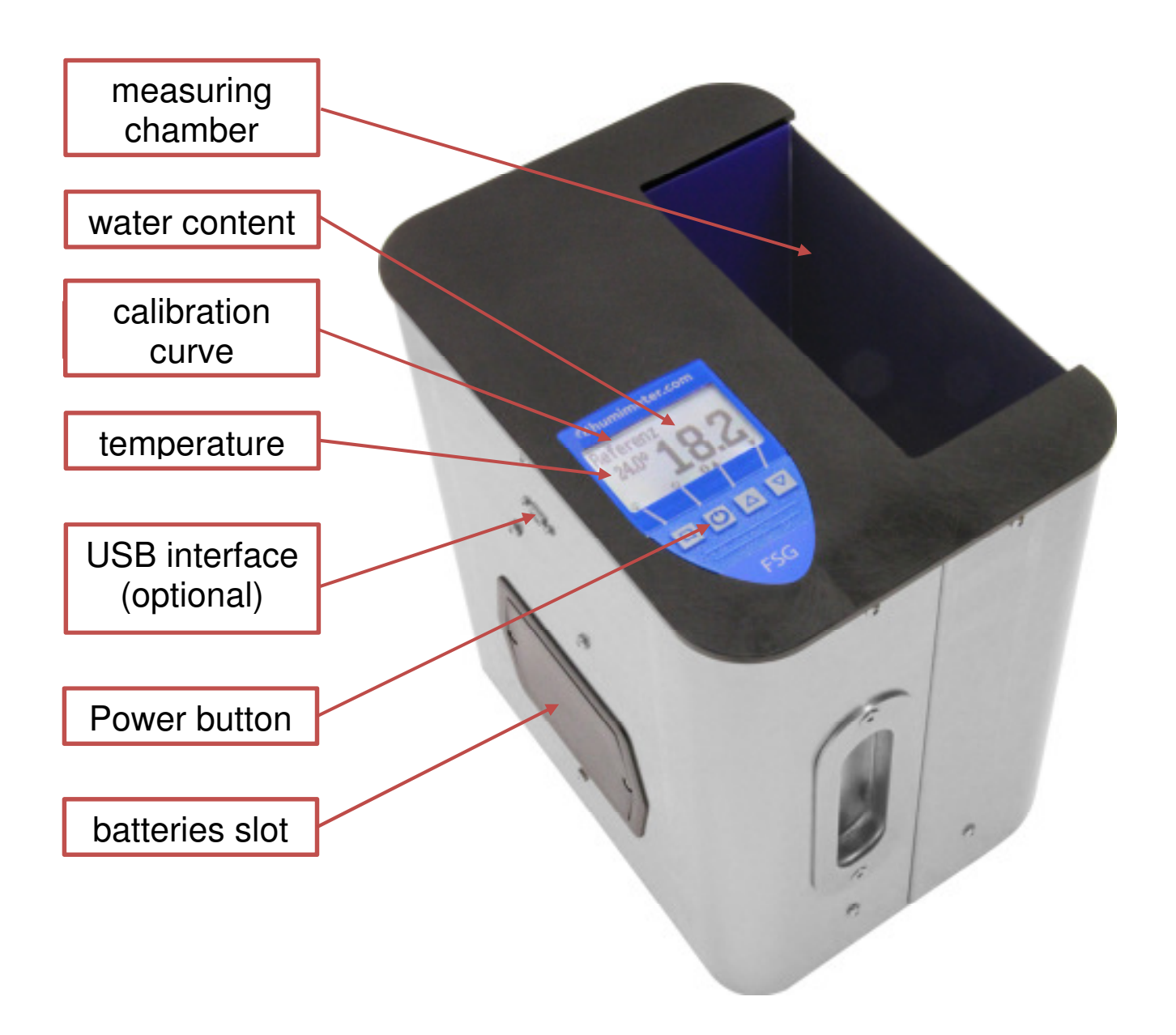

## Measuring procedure

- 1. Make sure that the measuring chamber is completely empty. It is important that no material is left in the measuring chamber when you turn on the device.
- 2. Switch on the instrument by pressing the power button ( ⊕ ) for 3 sec.
- The next step is a self-calibration of the instrument. The word "reinitialize" will show up on your display. Accept by pressing the - button.
- Select the right calibration curve for your material under test using the buttons ▲ or ▼.
- 5. Place the empty provided bucket on the scale. Then turn on the scale. The scale has to show **0.0 gram** now (with the bucket on it).
- 6. Fill up the bucket with the correct quantity of sample material. The filling quantity needed is shown on the upper left corner of the display of the device.
- 7. Fill up the measuring device with the sample material. The filling needs to be done **slowly and constantly** to ensure reproducible results. Don't use a funnel or anything similar for the filling.

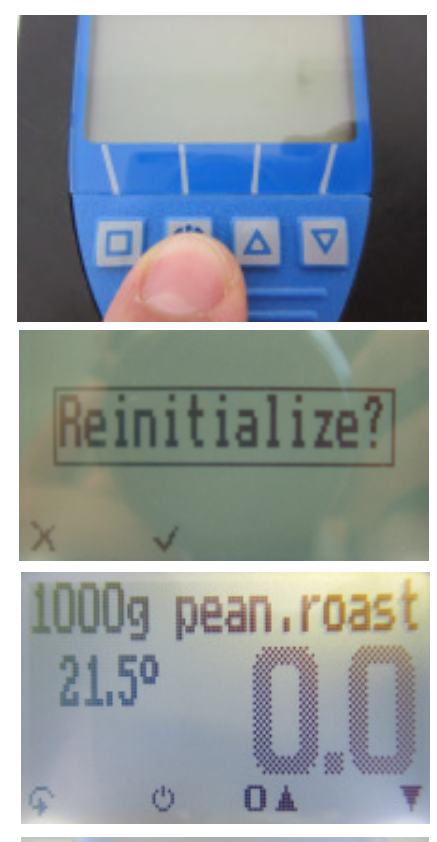

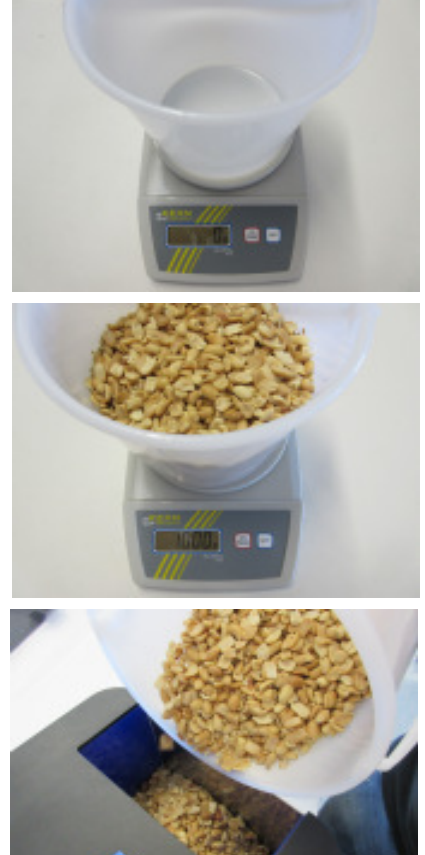

(humimeter.com

page 4

8. The display shows the measuring result.

If the measuring value is blinking, the valid measuring range has been exceeded (for limits see list on page 5). In this case the accuracy decreases.

- 9. To save the results in the store menu press the ( button). The storage was successful when the number in front of the symbol increases. To reach the store menu please press ( ) until the appears.
- 10. To name the saved results press the *button*.
- 11. Empty the humimeter and ensure that no material remains in the measuring chamber.

#### List of calibration curves

Press the  $\blacktriangle$  or  $\blacksquare$  key in the measuring window for at least 3 seconds and a list with all available sorts will appear. Select your sort by pressing  $\blacktriangle$  or  $\blacksquare$  and confirm with the  $\clubsuit$  key.

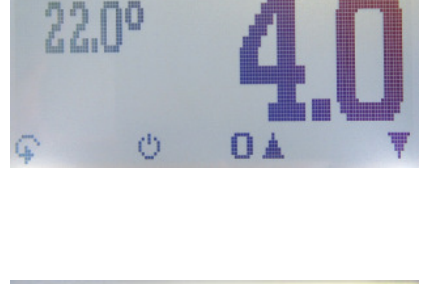

1000g pean.roast

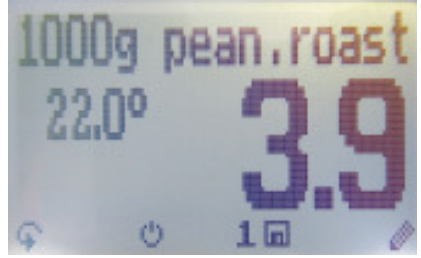

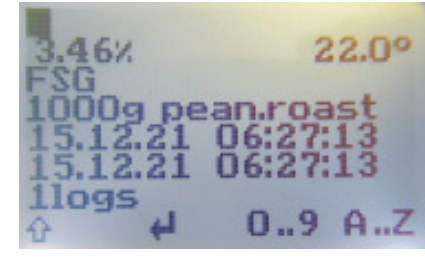

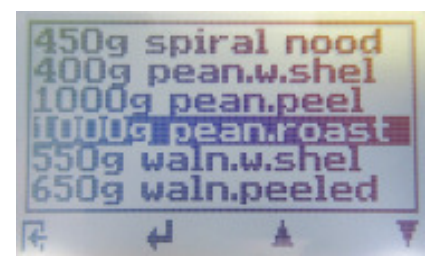

#### **Calibration curves**

| calibration curve | material                                                | filling<br>quantity | measuring<br>range |
|-------------------|---------------------------------------------------------|---------------------|--------------------|
| 450g spiral nood  | spiral noodles                                          | 450g                | 5 to 15%           |
| 400g pean.w.shel  | peanuts with shell                                      | 400g                | 2 to 11%           |
| 1000g pean.peel   | peanuts peeled, with skin                               | 1000g               | 2 to 10%           |
| 1000g pean.roast  | peanuts roasted                                         | 1000g               | 2 to 10%           |
| 550g waln.w.shel  | walnuts with shell                                      | 550g                | 2 to 10%           |
| 650g waln.peeled  | walnuts peeled                                          | 650g                | 1 to 8%            |
| 1000g maca.w.she  | macadamia nuts with shell                               | 1000g               | 2 to 10%           |
| 1000g maca.peel   | macadamia nuts peeled                                   | 1000g               | 1 to 8%            |
| 1000g almonds     | whole almonds with skin                                 | 1000g               | 1 to 12%           |
| Free 1            | for customer calibration                                |                     |                    |
| Free 2            | for customer calibration                                |                     |                    |
| Free 3            | for customer calibration                                |                     |                    |
| Free 4            | for customer calibration                                |                     |                    |
| Reference         | To test the humimeter – must not be used for measuring! |                     |                    |

#### **Product pictures**

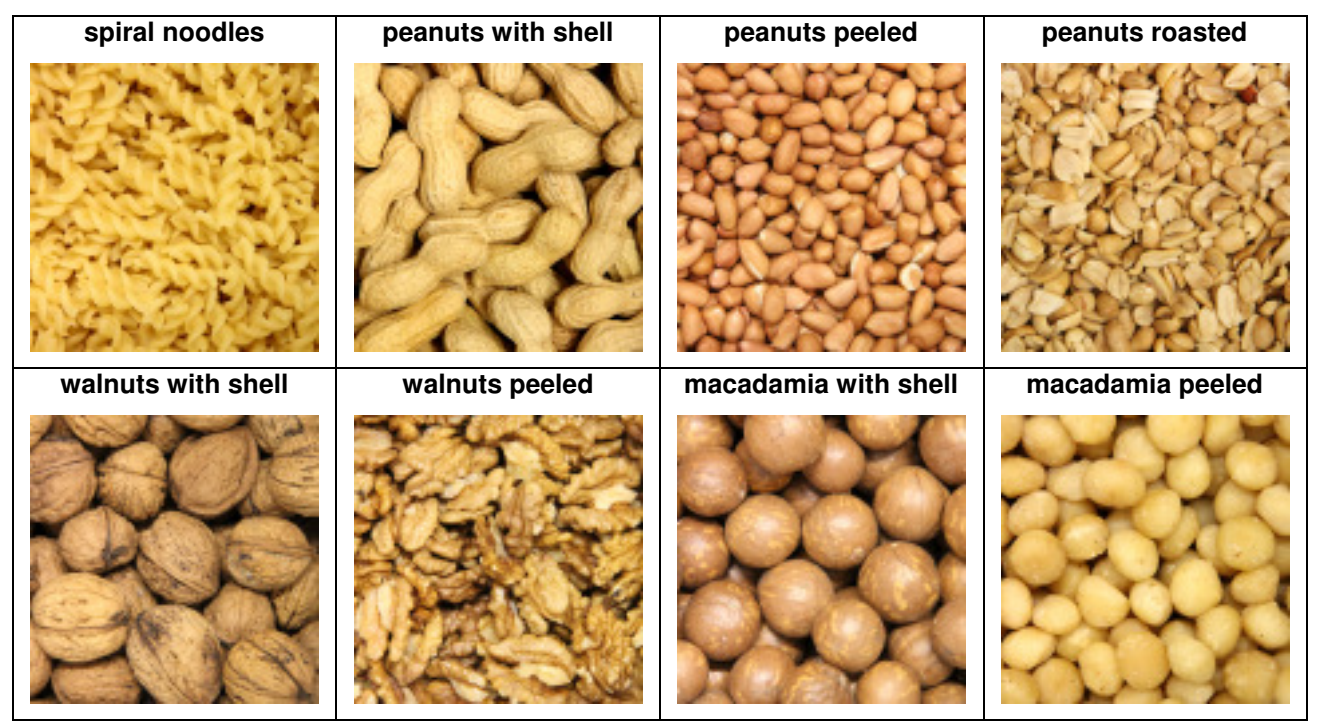

**Free calibration curves:** On request Schaller GmbH can develop customized calibration curves for your specific product. Schaller GmbH can also enter already existing calibration curves subsequently.

(humimeter.com

#### Determination of the material reference moisture

The humimeter FSG determines the water content, which means that it calculates the moisture referred to the total mass:

$$\%F = \frac{Mn - Mt}{Mn} \times 100$$

- M<sub>n</sub>: Mass of the sample before drying
- M<sub>t</sub>: Mass of the dried sample
- %F: Calculated water content

For the determination of material reference moisture, the samples have been dried in a drying chamber at  $105 \,^{\circ}$ C for 12 hours (according to EN 14774).

#### **Changing batteries**

If the batteries are empty, please proceed as follows:

- 1.) Loosen the screws on the black battery cover.
- 2.) Remove the empty batteries.
- 3.) Put four new <u>1.5 Volt AA Alkaline</u> batteries in the device. Check the right position of the battery poles.
- 4.) Press down the batteries and close the cap by tightening the screws.

If the battery symbol appears in the measuring window resp. if a critical charge of battery is shown in the status, the batteries have to be changed IMMEDIATELY.

Also remove the batteries if you do not use your humimeter device for a longer period. For eventual resulting damages we cannot provide any warranty.

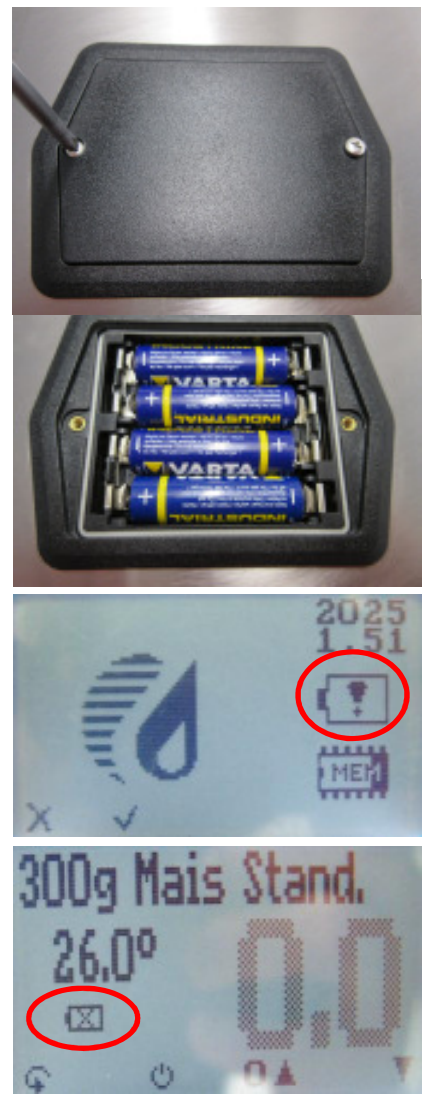

## Menu level overview

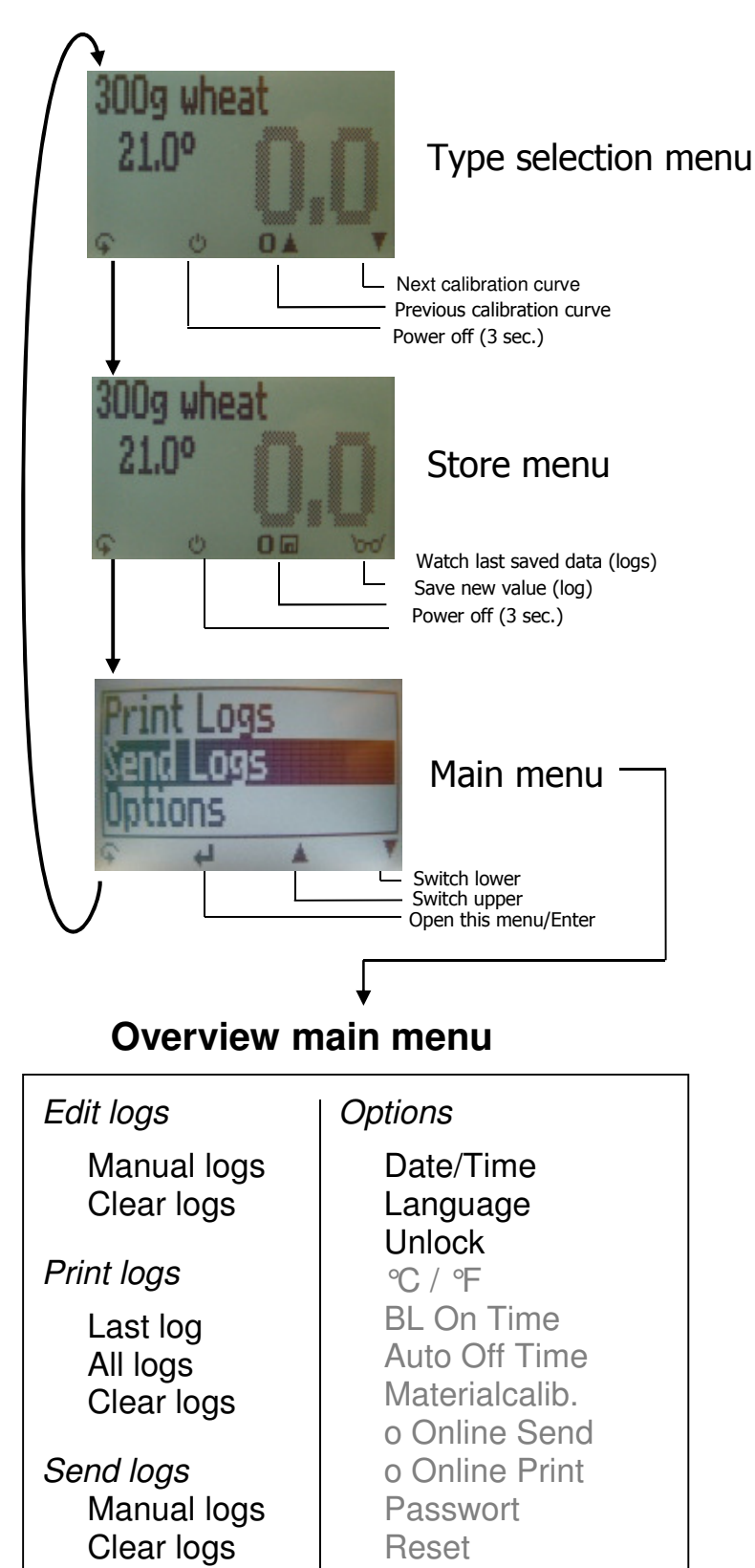

# Keypad symbols

Measuring window:

Rolling Menu
 Power ON / OFF
 Switch upper
 Switch lower
 Save
 Hold
 Watch saved data
 Add suppliers ´data

Menu: ↵ Enter Switch upper Switch lower F Exit 0.9 Enter numbers A.Z Enter letters > Next or right < Left  $\checkmark$ Yes х No Û Shift OK OK

Options

Status

#### Transfer saved data to the PC

# (Only possible with humimeter USB interface module)

To send your saved logs to the PC, connect the humimeter device to your PC using the USB cable that was delivered with your device. Carefully loose the protection cap on your humimeter and plug in the USB mini B connector. The bigger connector has to be connected to a USB slot on your PC.

Start the LogMemorizer software on your PC and switch on your humimeter FSG.

The data transfer can be started on your humimeter or on the software.

Starting the data transfer on the humimeter:

Press the **\$** key until you reach the menu (see image on the right). Then choose "Send Logs" and confirm by pressing the **4** key. Now choose "Manual Logs" and confirm with **4** again. All saved logs will be sent to your PC.

Starting the data transfer on your PC:

Press the button "remote control" in the LogMemorizer software. A drop-down menu with several options opens (see image below).

For transferring the data you can select "Import last manual log" (the last saved measuring series is transferred) or "Import all manual logs" (all saved logs are transferred).

If you click on one of these menu items, the transfer starts immediately.

For the basic adjustments of the software please look through the instructions on the LogMemorizer USB flash drive.

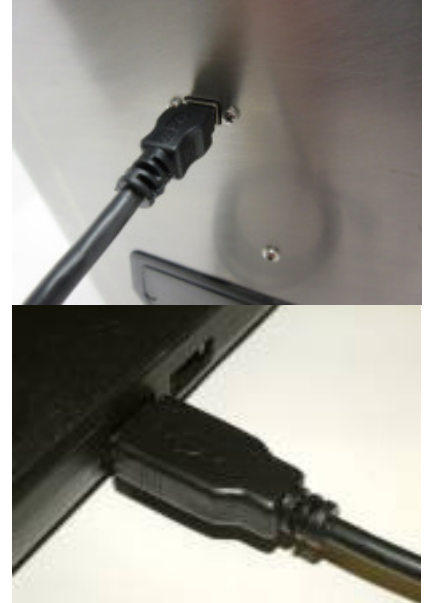

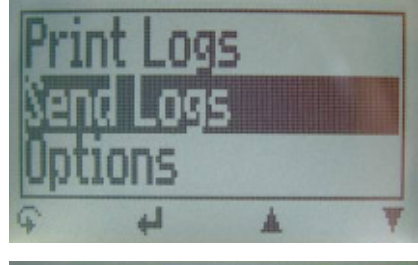

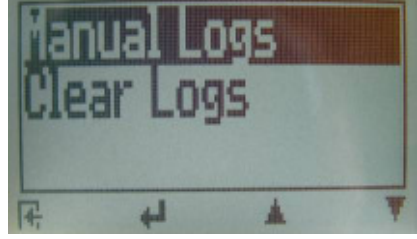

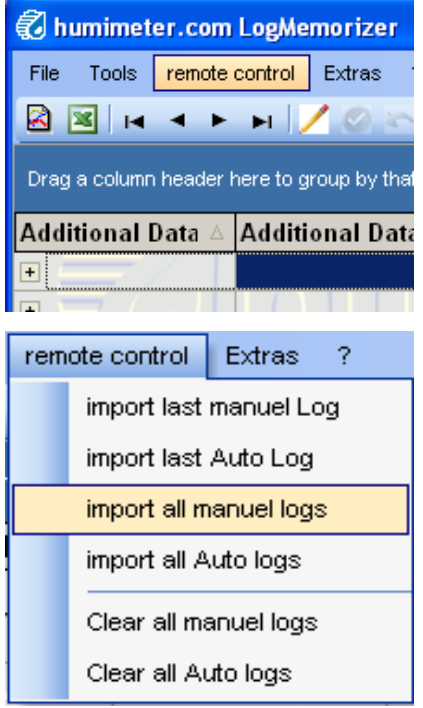

#### Print saved data

#### (only with optional USB interface)

To print your saved data, connect the device to the printer using the printer cable that was delivered with your device. Carefully loose the protection cap on the humimeter. At first plug in this side of the connector having the plastic casing closer to the end at the humimeter. Then switch on the device.

Not till then the other side of the cable has to be plugged in at the printer. Switch on the printer by pressing  $\oplus$ . Now the green LED is blinking. If it does not blink, please change the batteries and try again.

Press the ♀ button at your humimeter until you reach the menu (see image on the right). Choose "Print Logs" and confirm by pressing ↓.

Now you can select a print of the last saved measuring series or of all saved measuring series (logs).

Confirm by pressing again. The selected logs are printed out now.

To save paper, please think of clearing the data storage regularly.

## **Online Print and Online Send**

If your device supports the functions "Online Print" and "Online Send", these functions can be activated in the menu "Options". If one of these options is active, every newly recorded log will immediately be printed or transferred to the PC when pressing the Im key.

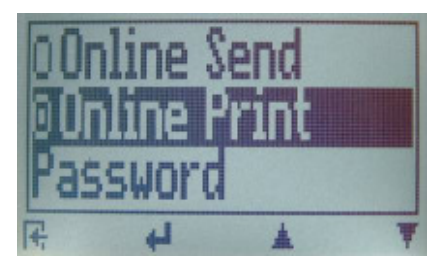

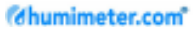

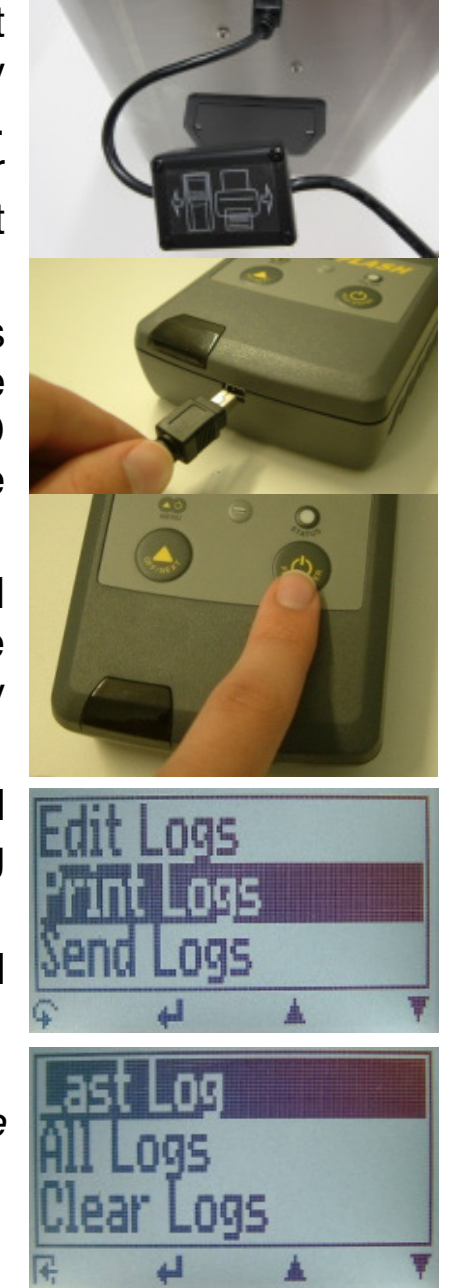

#### **Exemption from liability**

For misreadings and wrong measurements and of this resulting damages we refuse any liability. This is a device for the quick determination of moisture. The moisture depends on multiple conditions and multiple materials. Therefore we recommend a plausibility check of the measuring results. Each device includes a serial number and the guarantee stamp. If those are broken, no claims for guarantee can be made. In case of a faulty device, please contact Schaller GmbH (<u>www.humimeter.com</u>) or our dealer.

#### **Operation and handling**

| Switching on:            | Press the 😃 button for 3 seconds.                                                                                                    |  |
|--------------------------|----------------------------------------------------------------------------------------------------|--|
| Setting time:            | 3 times 🕂 -> Options -> Date / Time                                                                                                    |  |
| Saving:                  | Pressing the button below the <b>I</b> symbol,<br>the shown measuring value is saved on<br>the instrument. To name the saved results<br>press the <i>instrument</i> .   |  |
| Activation of superuser: | 2 times 🕂 - Options – Unlock                                                                                                    |  |
|                          | Enter the 4-digit password by using the <b>L</b> button (standard is the 4-digit serial number) and confirm by pressing the <b>H</b> button.                            |  |
| Display lighting:        | Press the $ equal key; $ backlight will turn off automatically after 30 seconds. Backlight will be activated by pressing any key.                                       |  |
| Power off:               | Press the 😃 key for 5 seconds; the device will be switched off when you leave the key. The device also switches off automatically when no key is pressed for 4 minutes. |  |
| Measuring range limit:   | If the measuring value is<br>blinking, the valid<br>measuring range is<br>exceeded. In this case<br>the accuracy will be decreasing.                                    |  |

#### **Technical data**

**Resolution of display** 

Measuring range Operation temperature Storage temperature Temperature compensation Power supply

**Auto Switch OFF** 

Current consumption Display Dimensions Weight Degree of protection Scope of supply 0.1 % water content 0.5 ℃ temperature

1 to 15 % (dependent on material)

0 ℃ to +50 ℃ (32 to 122 °F)

-20 °C to +60 °C (-4 to 140 °F)

automatically

4 pcs. 1.5 Volt AA <u>Alkaline</u> batteries (900 measurements)

after approx. 6 minutes (adjustable)

60 mA (with light)

128 x 64 matrix display, lighted

226 x 165 x 240 mm

3.0 kg (with batteries)

IP 40

humimeter FSG digital scale 2200g plastic bucket 2.5 litres 4 pcs. 1.5 Volt AA Alkaline batteries

USB data interface module with LogMemorizer software, portable thermo printer

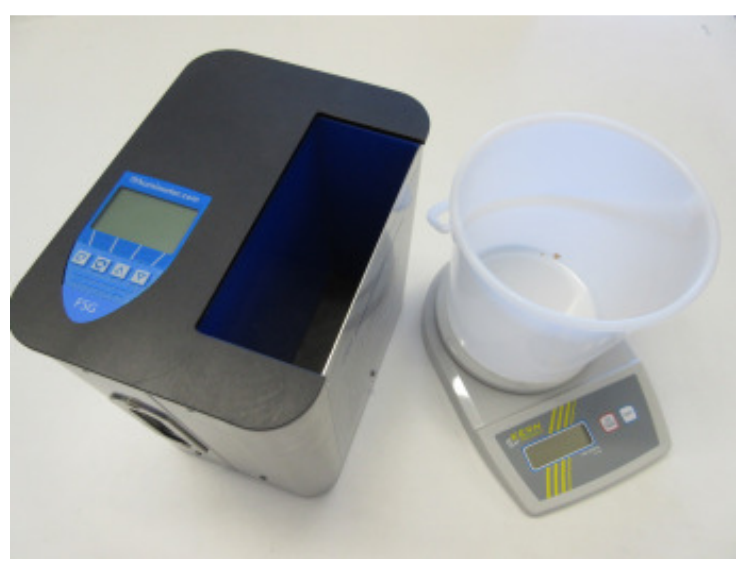

**Optional accessories** 

(humimeter.com

## **!IMPORTANT!** Please read

#### Most common reasons for misreadings

 Product temperature out of application range Material below 0 °C resp. above +50 °C (32 to 122 °F) may cause faulty measurements. The storage of cold material in a warm storage area usually creates condensed water, which may lead to major measuring errors.

Not adjusted material under test
 Let your humimeter adjust to the surrounding temperature of
 the material for approx. half an hour.
 A very high temperature difference has a negative effect on
 the stability of the measurement results.

#### • Wrong calibration curve Before measuring your sample, please double-check the correct selection of the calibration curve.

#### • Wrong filling quantity

Fill in exactly the right weight of material in the measuring chamber.

- Wet or mouldy material
- Frozen measuring material or material mixed with snow In these cases the accuracy decreases significantly.

#### **Device maintenance instructions**

To provide a long life of your device, please do not expose it to strong mechanical loads or heat e.g. dropping it or direct sunlight exposure. Clean your device using a dry cloth. The measuring chamber needs to be cleaned with a dry and soft brush.

Any kind of wet cleaning or detergents damages the device. The instrument is not rainproof. Keep it in dry areas. When the device is not used for a longer period (6 months) or when the batteries are empty, they should be removed to prevent a leakage of the battery acid.

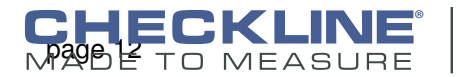